## offene Aufgaben

Für Entscheidungsträger dient dieser Menüpunkt zur Bearbeitung zugewiesener Anträge.

Bei der Bearbeitung der Anträge hat man 2 Optionen: **genehmigen** oder **ablehnen.** Wird der Antrag genehmigt, so erscheint ein grüner Haken. Bei einer Ablehnung erscheint ein rotes Kreuz. Weiters kann man bei den Anträgen einen Kommentar hinzufügen, indem man auf die Schaltfläche "**Kommentieren**" klickt.

| ፻ offene Aufgaben 🖶                                                                                     |                  |             |                                                                                                    |                       |                                        |  |
|----------------------------------------------------------------------------------------------------|------------------|-------------|----------------------------------------------------------------------------------------------------|-----------------------|----------------------------------------|--|
| Ø Markierte Aktionen durchführen Ø Aktualisieren S Filter einblenden Ø Verlauf Aus 2 Einträge Zeilen 10 |                  |             |                                                                                                    |                       |                                        |  |
| Aufgabe<br>zugewiesen                                                                                   | Antragsteller 🗘  | Aktivität   | Details                                                                                                    | Verlauf               | Aktion(en)                             |  |
| 22.04.2013<br>14:44:12                                                                                  | Gschaftig Gunter | Genehmigung | Fehlzeit / erstellt: 22.04.2013 14:44:12<br>Fehlzeiteintrag<br>Urlaub bezahlt ganztags<br>26.04.2013 - 26.04.2013<br>Bemerkung : Thermenurlaub<br>Details                 | ☆ Gschaftig<br>Gunter | Genehmigen<br>Ablehnen<br>Kommentieren |  |
| 19.04.2013<br>13:34:14                                                                                  | Gschaftig Gunter | Genehmigung | Sonderfehlzeit / erstellt: 19.04.2013<br>13:34:14<br>Fehlzeiteintrag<br>Sonderurlaub bezahlt ganztags<br>22.04.2013 - 22.04.2013<br>Bemerkung: Wohnsitzwechsel<br>Details | ☆ Gschaftig<br>Gunter | Genehmigen   Ablehnen   Kommentieren   |  |

Nach dem Klick auf **Genehmigen** bzw. **Ablehnen** verschwindet der Antrag aus dieser Ansicht wird in die Ansicht erledigte Aufgaben<sup>1</sup> verschoben.

Kommentieren

Durch Anklicken dieser Schaltfläche kann man eine Bemerkung hinzufügen. Es erscheint ein Popup, in welchem man seine Bemerkung hinzufügen kann. Durch Speichern wird dieser Kommentar zum Antrag hinzugefügt (in der Spalte "Verlauf").

Eine genauere Beschreibung zu den **Filterfunktionen** und der **Verlaufsansicht** (durch Anklicken des blauen Info-Buttons) finden Sie im Kapitel Workflow / Allgemeine Informationen.<sup>2</sup>

## Felder

| Name               | Wert                   |
|--------------------|------------------------|
| Modul              | Time & Attendance (ta) |
| Webdesk Actionname | getMyToDos             |
| Artefakt-Typ       | Action                 |

1. /daisy/webdesk-manual-admin/5880-dsy.html

2. /daisy/webdesk-manual-admin/5921-dsy.html